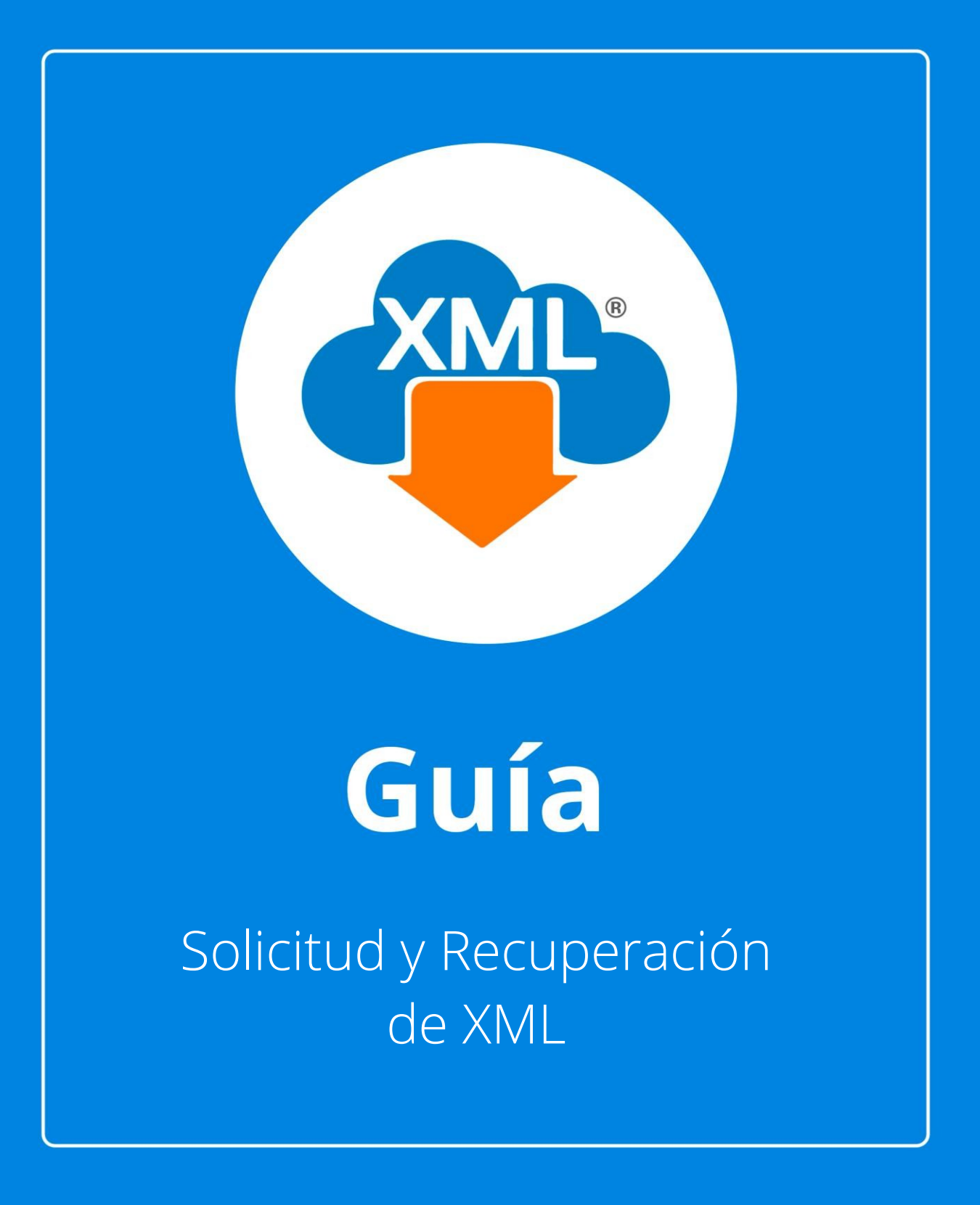

En esta guía aprenderás el uso del Módulo Solicitud y Recuperación de XML

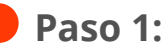

Entramos en MiAdminXML y damos clic en la sección **"Descarga de XML"** posteriormente da clic en **"Solicitud y Recuperación de XML"** 

| MiAdminXML Ver.4 | 4.9.0.0 2022011107 Descarga y Administracion Masiva de XML |              |                |            |                 |  |
|------------------|------------------------------------------------------------|--------------|----------------|------------|-----------------|--|
| Descarga de XML  | Administracion de XML Validaciones Control de CxC y CxP    | Contabilidad | Licenciamiento | Escribenos | ComputoContable |  |
| XML              | Descarga de XML Gratis!                                    |              |                |            |                 |  |
|                  | Solicitud y Recuperacion de XML!                           |              |                |            |                 |  |
| XML              | Descarga Masiva +D500 XML                                  |              |                |            |                 |  |
|                  | Descarga CFDi Webservice SAT                               |              |                |            |                 |  |
|                  | Descarga Retenciones Webservice SAT                        |              |                |            |                 |  |

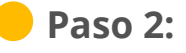

Se abrirá el módulo seleccionado, da clic en "Asistente de Descarga"

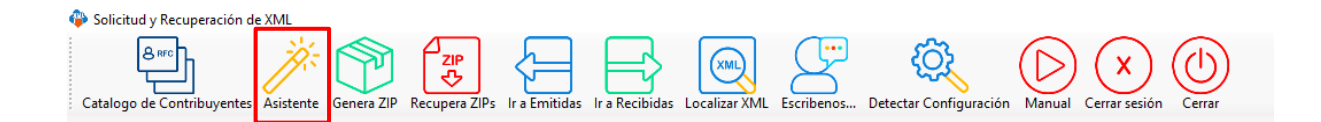

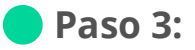

Da clic en **"Buscar RFC"** para que abra el catálogo de contribuyentes.

| 4             | ×                                 |
|---------------|-----------------------------------|
|               |                                   |
| Ingrese RFC y | Contraseña para conectarse al SAT |
| RFC:          | Buscar RFC                        |
| Contraseña:   |                                   |
|               | Continuar 📀 🙆 Cerrar              |
|               |                                   |

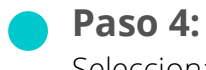

Selecciona el RFC con el que se ingresará y dale clic en "Seleccionar"

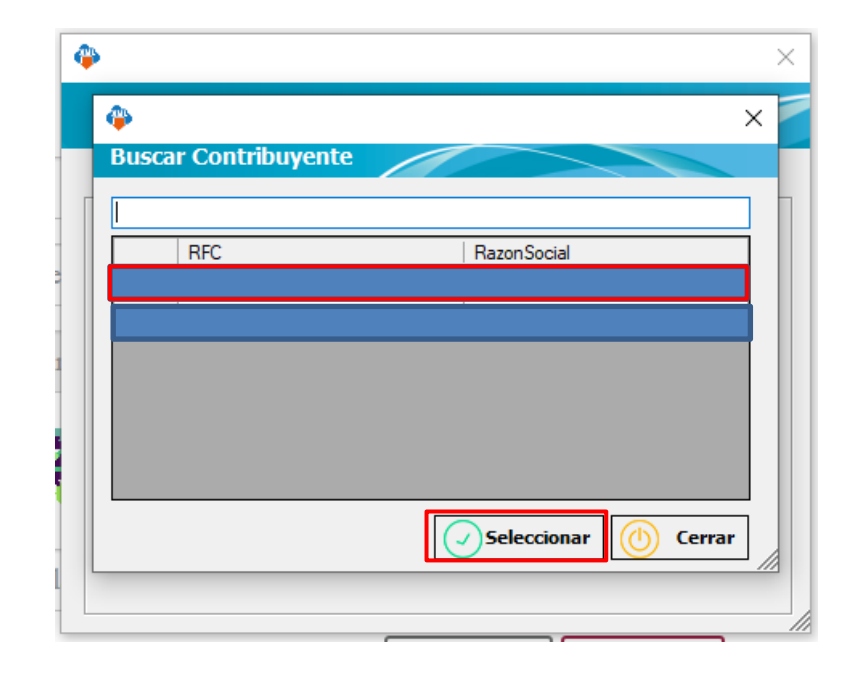

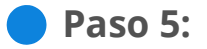

Se llenarán los campos y selecciona la opción "Continuar"

| 4       |                                         | × |
|---------|-----------------------------------------|---|
|         |                                         |   |
| Ingrese | RFC y Contraseña para conectarse al SAT |   |
|         | RFC: Buscar RF                          | c |
| Contra  | eña: ••••••                             |   |
|         | Continuar 📀 🕐 Cerrar                    |   |
|         |                                         |   |

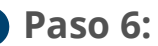

Se llenarán los campos con los datos seleccionados, escribiremos el código CAPTCHA y daremos clic en "Enviar"

| Solicitud y Recuperación de XML                                                                 |                 | -                                                         | - 0 | $\times$ |
|-------------------------------------------------------------------------------------------------|-----------------|-----------------------------------------------------------|-----|----------|
| Catalogo de Contribuyentes Asistente Genera ZIP Recupera ZIPs Ir a Emitidas Ir a Recibidas Loco | alizar XML Escr | Erreta Detecta Configuración Manual Centre station Centre |     |          |
|                                                                                                 |                 |                                                           |     |          |
| MEXICO                                                                                          |                 | Trámistes Gobierno Q                                      |     | ^        |
| ♠ > Trámite > Inicio                                                                            |                 |                                                           |     | 1        |
| Acceso por co                                                                                   | ntraseñ         | a                                                         |     |          |
|                                                                                                 | RFC:            |                                                           |     | L        |
| Contra                                                                                          | seña: 😧         | *****                                                     |     | L        |
| e.firma p                                                                                       | ortable:        | Clave dinámica                                            |     |          |
| c                                                                                               | aptcha:         | Qoe go                                                    |     |          |
|                                                                                                 |                 | HOZHHS                                                    |     |          |
|                                                                                                 |                 | e.firma Enviar                                            |     |          |
|                                                                                                 |                 |                                                           |     |          |
|                                                                                                 |                 | Avia de privacidad simplificado                           |     | ~        |
|                                                                                                 |                 | ALTA AC ALLACING MININGRA                                 |     |          |
|                                                                                                 |                 |                                                           |     |          |
|                                                                                                 |                 |                                                           |     |          |
| Ruta de Boveda XML: C:\AdminXML\BovedaCFDi\ Licencia Profesional Activada                       |                 |                                                           |     |          |
|                                                                                                 |                 |                                                           |     |          |

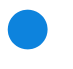

## Paso 7:

Deberás seleccionar si quieres descargar XML emitidos o recibidos.

| Solicitud Peruperscind es Mil.       Image: Control buyentes     Image: Control buyentes | - σ x           |
|----------------------------------------------------------------------------------------------------|-----------------|
| HACIENDA   :: SAT Servicios de Factura                                                                                                    | RFC Autenticado |
| Seleccione la opción deseada:<br>Consultar Facturas Emitidas<br>Consultar Facturas Recibidas<br>Recuperar Descargas de CFDI<br>Consultar Solicitudes de Cancelación                                                                                                    |                 |
|                                                                                                    |                 |
| Ruta de Boveda XMI: CA3dminXMUBovedoCFDA Licencia Profesional Activada                                                                                                    |                 |

Nota: recuerda que también puedes seleccionarlos con los botones en la parte superior o dando clic en las consultas.

#### **Paso 8:**

Deberás seleccionar la Fecha de emisión.

| Fecha de Emisión *         Año*:       Mes*:       Día:         2022       01       V         Hora Inicial:       Hora Final:       V         00       V       :       00       V       :       59       V         RFC Emisor       Estado del Comprobante       Seleccione un valor       V       Tipo de Comprobante (Complemento) | Folio Fiscal *      Folio Fiscal *                                                                                     |  |
|----------------------------------------------------------------------------------------------------|----------------------------------------------------------------------------------------------------|--|
| Año*: Mes*: Día:   2022 01 V   Hora Inicial: Hora Final:   00 V: 00   V: 00   V: 59   V: 59   PRC Emisor Estado del Comprobante   Image: Seleccione un valor V   Tipo de Comprobante (Complemento)                                                                                                    | ○ Fecha de Emisión *                                                                                                   |  |
| 2022       01       Image: Complemento (Complemento)         Hora Inicial:       Hora Final:       Image: Complemento (Complemento)         RFC Emisor       Estado del Comprobante         Image: Complemento (Complemento)       Seleccione un valor                                                                               | Año*: Mes*: Día:                                                                                                    |  |
| Hora Inicial:     Hora Final:       00 V : 00 V : 00 V     23 V : 59 V : 59 V       RFC Emisor     Estado del Comprobante       Image: Seleccione un valor     V       Tipo de Comprobante (Complemento)     V                                                                                                    | 2022 🕑 01 🖤                                                                                                    |  |
| RFC Emisor     Estado del Comprobante       Image: Seleccione un valor     Image: Seleccione un valor       Tipo de Comprobante (Complemento)     Image: Seleccione un valor                                                                                                    | Hora Inicial:         Hora Final:           00         ♥         :         00         ♥         :         59         ♥ |  |
| Seleccione un valor                                                                                                    | RFC Emisor Estado del Comprobante                                                                                      |  |
| Tipo de Comprobante (Complemento)                                                                                                    | Seleccione un valor                                                                                                    |  |
|                                                                                                    | Tipo de Comprobante (Complemento)                                                                                      |  |
| Seleccione un valor                                                                                                    | Seleccione un valor                                                                                                    |  |
| Cramos obligatorios     Buscar CFDI                                                                                                    | (Orreno de busquesa aplicade a G-Di emididas a partir dei 01/01/2014)  * Campos obligatorios Buscar CFD                |  |

#### Paso 9:

Se mostrará la lista de los CFDi encontrados, daremos clic en la herramienta de **"Generar ZIP"** 

| Acciones                                  | Folio Fiscal | RFC Emisor | Nombre o Razón Social del Emisor |  |
|-------------------------------------------|--------------|------------|----------------------------------|--|
| o 🔍 💠 🖿                                   | 3D5          |            |                                  |  |
| - Q. 🕈 🖿                                  | 300          |            |                                  |  |
| 🗆 🍳 🏚 🖿                                   | DDI          |            |                                  |  |
| 🗆 🔍 🐢 🖺                                   | 169          |            |                                  |  |
| 🗆 🍳 <table-cell-rows> 🖿</table-cell-rows> | 2FF          |            |                                  |  |
|                                           | 455          |            |                                  |  |
|                                           | 160          |            |                                  |  |
| · • • •                                   | B8F          |            |                                  |  |
| o 🔍 💠 🖿                                   | B80          |            |                                  |  |
| 0. 🙃 🖿                                    | 2D8          |            |                                  |  |

## Paso 10:

Deberás ver el mensaje de que la descarga fue realizada con éxito.

| Science y Respension de 104.       Image: A Contribuyentes Sciencer Green 2/9     Science y Respension de 104.       Contago de Contribuyentes Sciencer Green 2/9     Science y Respension de 104.       Ecolatory de Contribuyentes Sciencer Green 2/9     Science y Respension de 104.         Ecolatory de Contribuyentes Sciencer Green 2/9         Ecolatory de Contribuyentes Sciencer Green 2/9         Ecolatory de Contribuyentes Sciencer Green 2/9         Ecolatory de Contribuyentes Sciencer Green 2/9 | - ¤ × |
|----------------------------------------------------------------------------------------------------|-------|
| े पर<br>इ. <b>0, 0 b</b>                                                                                                    |       |
| C  Descargar Seleccionados Descargar Metadata Exportar Resultados a PDF                                                                                                    |       |
| Importante: Para cualquier aclaración sobre el contenido o estado de los comprobantes listados, favor de verificar<br>directamente con su emisor<br>ipescarga realizada con éxito!<br>La descarga de los CFDI se encuentra en norceso v oudrás obtener el resultado con el folio de descarga:349<br>en la opción. Recuperar descargas de CFDI.<br>Importante: el tiempo máximo para stander la solícutu de 48 horas a partir de este momento.                                                                        |       |
| inportance: el venipo movino pala avenuel la policitud es de 40 norsa a partir de este momento.                                                                                                    |       |
| Rate de Bernels XMI: CuldminiMU(Bounds/CD), Licencis Profesional Activado                                                                                                    |       |

#### **Paso 11:**

Da clic en "Recuperar ZIPs" y después da clic en el recuadro que dice "Sí"

| 🚱 Solicitud y Recuperación de XXII.                                                                                                    | – 0 × |
|----------------------------------------------------------------------------------------------------|-------|
| Cataloga al Cataloga al Catalo |       |
|                                                                                                    |       |
|                                                                                                    |       |
| IACIENDA   I SAT                                                                                                    |       |
| Recuperar descargas de CFDI                                                                                                    |       |
| En esta consulta se podrán recuperar solicitudes de descargas de CFDI y metadata<br>de los últimos 3 dias.<br>Descargar Paquete Folio de Descarga<br>3 3 bescargar Cantidad de Documentos Fecha de<br>10 24/01/20                                                                                                    |       |
| Ruta de Roeeda XXIII: C/JAdmic/M/Jiloestic/F00; Licencia Perfesional Artituada                                                                                                    |       |

# **Paso 12:**

Surgirá otra ventana que nos preguntará como deseamos organizar los archivos descargados, si por mes o por día.

| Selected y Recoperación de XM.       Selected y Recoperación de XM.       Selected y Recoperación de XM.       Selected y Recoperación de XM.       Catalego de Combibuyentes. Adstente       Genera ZP       In a Emilidas       In a Emilidas <tr< th=""><th>- ø ×</th></tr<> | - ø ×                      |
|----------------------------------------------------------------------------------------------------|----------------------------|
| Recuperar descargas de CFDI                                                                                                    | RFC Autenticado:           |
| En esta consulta se podrán recuperar solicitudes de desc<br>de los últimos 3 dias.<br>Desca organizar los archivos importados por mes o por dia?<br>Nes o cancelar Solo<br>Descargar Paquete Folio de Descarga REC CONTRIDUYENTE TIPO DES                                                                                                    | ecargas de CFDI y metadata |
| ◆ 3 CFDI                                                                                                    | 10 24/01/20                |
| Ruta de Boveda XML: C(Admin)ML)Boveda(FD). Licencia Profesional Activada                                                                                                    |                            |

# **Paso 13:**

MiAdminXML procederá a descargar y descomprimir los paquetes encontrados.

| Catalogo de Catalogo que Catalogo que a Catalogo de Catalogo que a Catalogo que a |                  |
|----------------------------------------------------------------------------------------------------|------------------|
| Recuperar descargas de CFDI                                                                                                    | RFC Autenticado: |
| En esta consulta se <sup>fecuperación de decorgas</sup><br>metadata de los últ<br>Descargar Paquete Folio de t                                                                                                    | x s de CFDI y    |
| ب ب<br>د                                                                                                    |                  |
|                                                                                                    |                  |

#### Paso 14:

Al finalizar nos indicará cuantos comprobantes y paquetes fueron descargados. Da clic que **"Aceptar"** 

| Solichel y Recurrencien de 10.5.     Catalogo de Contribuyentes: Austernis: Genera 20 <sup>3</sup> Recurrenz 20 <sup>3</sup> In a Emitidas: Ib a Recibida | Localizar XML Escribenos Detectar Cor    | nfiguración Manual Cerear seción Cerear |              |          |    | - ø × |
|----------------------------------------------------------------------------------------------------|------------------------------------------|-----------------------------------------|--------------|----------|----|-------|
| <ul> <li>★ &gt; Inico &gt; Recupe</li> <li>● HACIEN</li> <li>Recupe</li> </ul>                                                                            | arar Descargas de CFDI                   | s de CFDI                               | RFC Autentic | cado:    |    |       |
| En esta<br>metada                                                                                                    | consulta se podrá<br>ta de los últimos 3 | An recuperar solicitudes de de          | escargas d   | e CFDI y |    |       |
| Descargar                                                                                                    | A A                                      | Aceptar                                 | CFDI         | 10       | 24 |       |
|                                                                                                    | 3                                        |                                         | CFDI         | 10       | 24 |       |
| C.                                                                                                    |                                          |                                         |              |          |    |       |
| Rata de Boveda XMI: CAAdminXMI Boveds(FR): Licencia Profesional Activada                                                                                  |                                          |                                         |              |          |    |       |

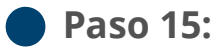

Por último, cerraremos sesión y daremos clic en "Cerrar"

| Birling and Cartering and Andrew Control and Andrew Control and Control and Co |                                                                                                    |                   |                   |                   |                     |      |
|----------------------------------------------------------------------------------------------------|----------------------------------------------------------------------------------------------------|-------------------|-------------------|-------------------|---------------------|------|
|                                                                                                    |                                                                                                    |                   |                   |                   |                     |      |
|                                                                                                    |                                                                                                    |                   |                   |                   |                     |      |
| <b>^</b>                                                                                                    | > Inicio > Recuperar Descargas de CFDI                                                                     |                   |                   | REC Autenticado:  |                     |      |
|                                                                                                    | HACIENDA                                                                                                   | CIENDA SSAT       |                   |                   |                     |      |
| Recuperar descargas de CFDI                                                                                                    |                                                                                                    |                   |                   |                   |                     |      |
|                                                                                                    | En esta consulta se podrán recuperar solicitudes de descargas de CFDI y<br>metadata de los últimos 3 dias. |                   |                   |                   |                     |      |
|                                                                                                    | Descargar Paquete                                                                                          | Folio de Descarga | RFC Contribuyente | Tipo Descarga Can | tidad de Documentos | s F€ |
|                                                                                                    | •                                                                                                    | A                 |                   | CFDI              | 10                  | 24   |
|                                                                                                    | •                                                                                                    | 3                 |                   | CFDI              | 10                  | 24   |
| <                                                                                                    |                                                                                                    |                   |                   |                   |                     | >    |
|                                                                                                    |                                                                                                    |                   |                   |                   |                     |      |
|                                                                                                    |                                                                                                    |                   |                   |                   |                     |      |
|                                                                                                    |                                                                                                    |                   |                   |                   |                     |      |
|                                                                                                    |                                                                                                    |                   |                   |                   |                     |      |
|                                                                                                    |                                                                                                    |                   |                   |                   |                     |      |
|                                                                                                    |                                                                                                    |                   |                   |                   |                     |      |

🨑 ¡Y listo! Ahora sabes cómo usar el Módulo Solicitud y Recuperación de XML.